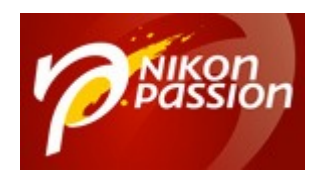

nikonpassion.com

# Comment redimensionner des photos avec Apple Aperture ?

Ce tutoriel vous montre comment redimensionner des photos dans le logiciel Apple Aperture pour leur donner une taille et un poids bien précis.

Aperture n'est plus maintenu par Apple désormais, qui l'a remplacé par Apple Photos. Toutefois certains utilisateurs n'ont pas encore fait le changement, d'autant plus que la migration des informations saisies dans Aperture pour les transférer dans Photos n'est pas simple. Il est plus rapide de passer à Lightroom ou d'autres logiciels qui disposent d'un utilitaire de transfert (voir le <u>guide de</u> <u>choix logiciels photo</u>).

# **Redimensionner des photos dans Aperture : la procédure**

Une des fonctions d'Aperture permet d'exporter plusieurs photos afin de les utiliser pour faire des tirages en labo, sur imprimante ou sur le web. Et sur le web il est de bon ton de donner à vos photos des dimensions et un poids adapté au site, blog ou forum sur lequel elles vont apparaître. Voici étapes par étapes comment redimensionner vos photos.

La séquence est la suivante (cliquer sur les images pour les voir en grand) :

Recevez ma Lettre Photo quotidienne avec des conseils pour faire de meilleures photos : <a href="http://www.nikonpassion.com/newsletter">www.nikonpassion.com/newsletter</a>

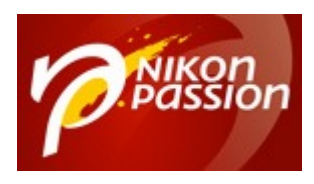

nikonpassion.com

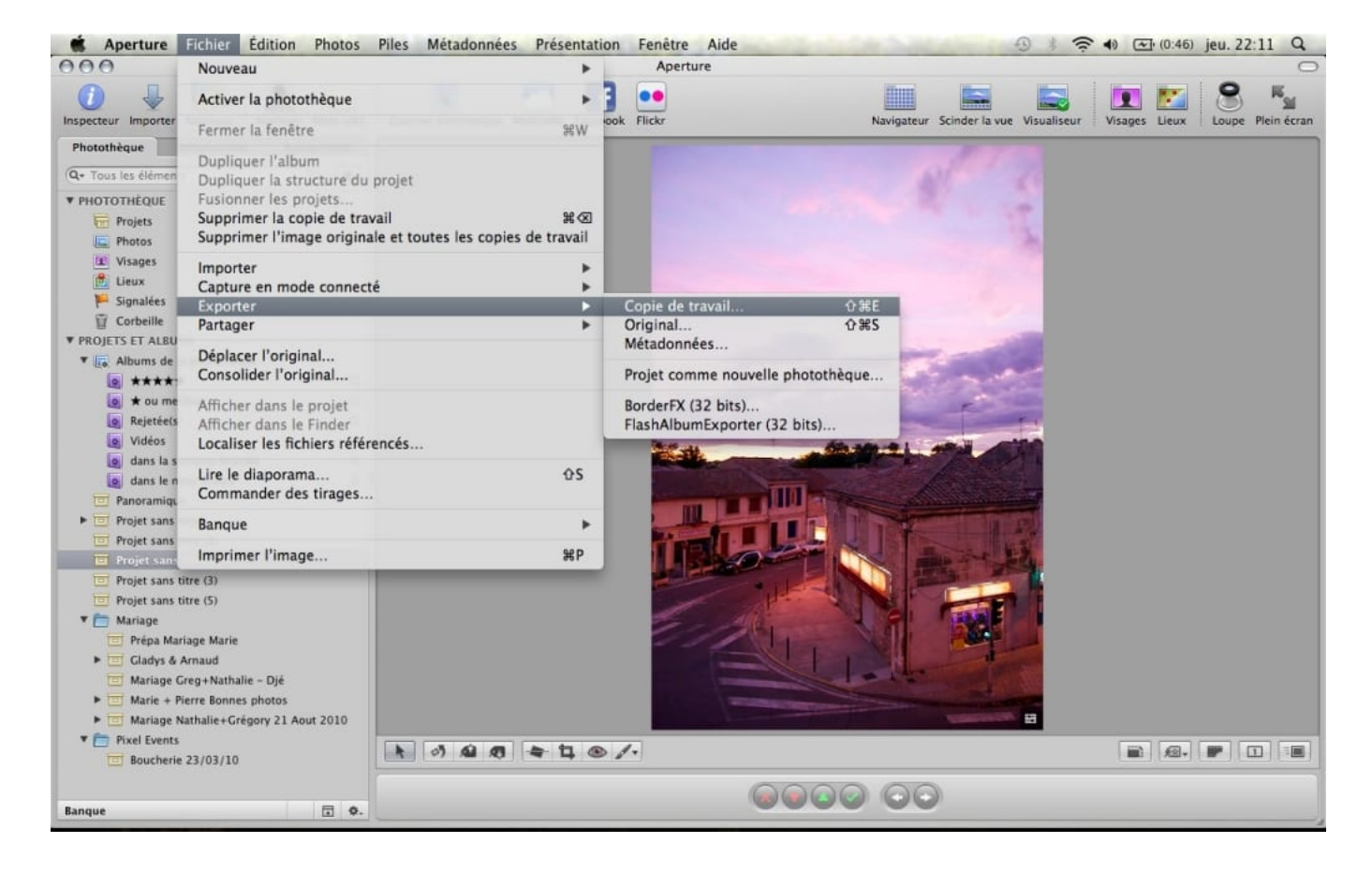

Exporter la photo en JPG

Recevez ma Lettre Photo quotidienne avec des conseils pour faire de meilleures photos : <u>www.nikonpassion.com/newsletter</u>

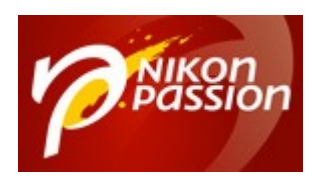

3 / 6

#### nikonpassion.com

| Aperture Fichier Edition Photos                                                                                                    | Anatura                                                                                                    |                                           |
|----------------------------------------------------------------------------------------------------|----------------------------------------------------------------------------------------------------|-------------------------------------------|
| Aperture   Fichler   Edition   Photos     Inspecteur   Importer   Nouveau   Nommer   Mats-clés     Photothèque   Métadonnées   Ajustements   Importer   Nouveau   Nommer   Mats-clés     Photothèque   Métadonnées   Ajustements   Importer   Nouveau   Nouveau | Piles Metadonnees Presentation Penetre Alde<br>Aperture<br>Aperture<br>APPAREILS<br>Macintoch OSX<br>Disk<br>Disk | svaliseur Visages Lieux Loupe Plein écran |
| Boucherie 23/03/10                                                                                                    |                                                                                                    |                                           |
| Banque 🖬 🗘.                                                                                                    |                                                                                                    |                                           |

Choisir le réglage d'exportation adapté

Recevez ma Lettre Photo quotidienne avec des conseils pour faire de meilleures photos : <u>www.nikonpassion.com/newsletter</u>

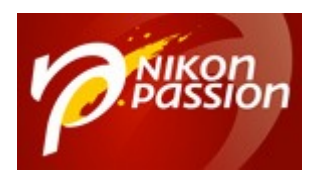

4/6

#### nikonpassion.com

| Aperture Fichier Édition Photos                                  | Piles Métadonnées Présentation Fe                                                                                                    | nêtre Aide                                                                                                    | -③ \$ 🛜 ♠) 💽 (0:41) jeu. 22:12 Q            |
|------------------------------------------------------------------|----------------------------------------------------------------------------------------------------|----------------------------------------------------------------------------------------------------|---------------------------------------------|
| 000                                                              |                                                                                                    | Aperture                                                                                                    | 0                                           |
| Inspecteur Importer Nouveau Nommer Mots-clés                     | Bureau                                                                                                    | tation d'image                                                                                                    | visualiseur Visages Lieux Loupe Plein écran |
| Photothèque   Métadonnées   Ajustements     Q- Tous les éléments | Nom du préréglage<br>JPEC - dimensions d'origine<br>JPEC - 50 % des dimensions d'origine<br>Copie de JPEC - 50 % des dimensions d'<br>JPEC - adapté à l'affichage 1024 × 1024<br>JPEC - adapté à l'affichage 1024 × 1024<br>JPEC - adapté à l'affichage 1024 × 1024<br>TIFF - dimensions d'origine (16 bits)<br>TIFF - dimensions d'origine (16 bits)<br>TIFF - adapté à l'affichage 1024 × 1024<br>PNC - dimensions d'origine<br>PNC - adapté à l'affichage 1024 × 1024<br>PNC - adapté à l'affichage 1024 × 1024<br>PNC - adapté à l'affichage 1024 × 1024<br>PNC - adapté à l'affichage 1024 × 1024<br>PNC - adapté à l'affichage 640 × 640<br>PSD - dimensions d'origine (16 bits)<br>Courrier électronique, petit - JPEC<br>Courrier électronique, origine - JPEG<br>Courrier électronique, origine - JPEG<br>Courrier électronique, origine - JPEG | Format d'Image :   PEG :   :     Inclure les métadonnées     Qualité de l'Image :   10     Change les   Dourcentage de l'original :   :     dimensions pour :   50.0%   PP :     justement Gamma :   1,00     Profil couleur :   sRGB IEC61966-2.1 :   :     Compensation du point noir   Compensation du point noir     Afficher le filigrane   :   50 %     Choisir une image   Ajuster le filigrane     Choisir une image   Ajuster le filigrane |                                             |
|                                                                  |                                                                                                    |                                                                                                    |                                             |
| Banque 🖬 💠.                                                      |                                                                                                    |                                                                                                    |                                             |

Modifier les paramètres affichés si cela s'avère utile

Recevez ma Lettre Photo quotidienne avec des conseils pour faire de meilleures photos : <u>www.nikonpassion.com/newsletter</u>

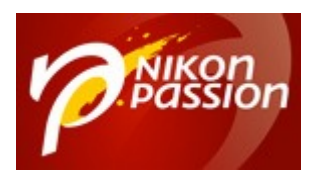

5/6

nikonpassion.com

| Aperture Fichier Édition Photos                                                                                                    | Piles Métadonnées Présentation Fe                                                                                                    | nêtre Aide 🕙 🖇 🛪                                                                                                    | 🔿 🔹 🖂 (0:41) jeu. 22:13 Q       |
|----------------------------------------------------------------------------------------------------|----------------------------------------------------------------------------------------------------|----------------------------------------------------------------------------------------------------|---------------------------------|
| 000                                                                                                    |                                                                                                    | Aperture                                                                                                    | 0                               |
| Inspecteur Importer Nouveau Nommer Mots-clés                                                                                                    | Bureau                                                                                                    | rtation d'image                                                                                                    | Visages Lieux Coupe Plein écran |
| Photothèque Métadonnées Ajustements<br>Q-Tous les éléments<br>▼ PHOTOTHÉQUE<br>F Projets<br>Photos<br>¥ Visages<br>Uisages<br>Uisages<br>G Corbeille<br>♥ PROJETS ET ALBUMS<br>♥ IGO JETS ET ALBUMS<br>♥ IGO JETS ET ALBU | Nom du préréglage     JPEC - dimensions d'origine     JPEC - SO % des dimensions d'origine     Copie de JPEC - SO % des dimensions     JPEC - adapté à l'affichage 1024 × 1024     JPEC - adapté à l'affichage 1024 × 1024     JPEC - adapté à l'affichage 1024 × 1024     JPET - dimensions d'origine (8 bits)     TIFF - dimensions d'origine (8 bits)     TIFF - adapté à l'affichage 1024 × 1024     PNC - dimensions d'origine     PNC - adapté à l'affichage 1024 × 1024     PNC - adapté à l'affichage 1024 × 1024     PNC - adapté à l'affichage 1024 × 1024     PNC - adapté à l'affichage 1024 × 1024     PNC - adapté à l'affichage 1024 × 1024     PNC - adapté à l'affichage 1024 × 1024     PNC - adapté à l'affichage 1024 × 1024     PNC - adapté à l'affichage 640 × 640     PSD - 50 % des dimend'origine (16 bits)     Courrier électronique, petit - JPEC     Courrier électronique, origine - JPEC     Courrier électronique, origine - JPEC     Courrier électronique, origine - JPEC     Courrier électronique, origine - JPEC     Courrier électronique, origine - JPEC | Format d'image : JPEG :<br>Dimensions d'origine<br>Adapter à (cpuces)<br>Adapter à (cpuces)<br>Adapter à (couces)<br>Adapter à (couces)<br>Adapter à (contimètres)<br>Divisement Gamma :<br>Divisement Gamma : |                                 |
| Boucherie 23/03/10                                                                                                    |                                                                                                    |                                                                                                    |                                 |
| Banque 🔄 🍫.                                                                                                    |                                                                                                    |                                                                                                    |                                 |

Exemple d'un redimensionnement en pourcentage de l'original

Recevez ma Lettre Photo quotidienne avec des conseils pour faire de meilleures photos : <u>www.nikonpassion.com/newsletter</u>

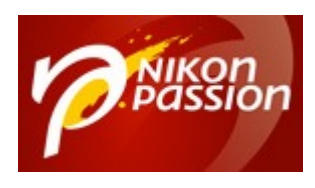

6/6

#### nikonpassion.com

| Aperture Fichier Édition Photos                                                                                                    | Piles Métadonnées Présentation                                                                                                    | Fenêtre Aide                                                                                                    | 🕒 🕴 🛜 🜒 🕢 (0:41) jeu. 22:13 Q               |
|----------------------------------------------------------------------------------------------------|----------------------------------------------------------------------------------------------------|----------------------------------------------------------------------------------------------------|---------------------------------------------|
| 000                                                                                                    |                                                                                                    | Aperture                                                                                                    | 0                                           |
| Inspecteur Importer Nouveau Nommer Mots-clés                                                                                                    | Burea                                                                                                    | w contation d'image                                                                                                    | Visualiseur Visages Lieux Loupe Plein écran |
| Photothèque Métadonnées Ajustements   Q- Tous les éléments Image: Source of Source of Source o | Nom du préréglage<br>JPEG - dimensions d'origine<br>JPEG - 50 % des dimensions d'origine<br>Copie de JPEG - 50 % des dimensions<br>JPEG - adapté à l'affichage 640 x 640<br>TIFF - dimensions d'origine (16 bits)<br>TIFF - dimensions d'origine (16 bits)<br>TIFF - s0 % des dimensions d'origine<br>TIFF - adapté à l'affichage 1024 x 1024<br>PNG - dimensions d'origine<br>PNG - 50 % des dimensions d'origine<br>PNG - S0 % des dimensions d'origine<br>PNG - adapté à l'affichage 1024 x 1024<br>PNG - adapté à l'affichage 1024 x 1024<br>PNG - adapté à l'affichage 1024 x 1024<br>PNG - adapté à l'affichage 640 x 640<br>PSD - dimensions d'origine (16 bits)<br>PSD - 50 % des dim. d'origine (16 bits)<br>PSD - 50 % des dim. d'origine (16 bits)<br>Courrier électronique, moyen - JPEG<br>Courrier électronique, origine - JPEG<br>Courrier électronique, origine - JPEG | Format d'image :   PEG :   :     Inclure les métadonnées     Qualité de l'image :   10     Changer les   10     dimensions pour :   Adapter à (pixels) :     Largeur :   1024     Hauteur :   768     PP :   72     Ajustement Gamma :   1,00     Profil couleur :   (sRGB IEC61966-2.1 :     Compensation du point noir   .     Opacité :   50 %     (Interret e filigrane)   .     Opacité :   50 %     (Interret e filigrane)   .     Ajuster le filigrane   .     Opacité :   .     Opacité :   .     Opacité :   .     Ajuster le filigrane   .     Largeur :   .     Ajuster le filigrane   .     Opacité :   .     Jourden :   . |                                             |
| Boucherie 23/03/10                                                                                                    |                                                                                                    |                                                                                                    |                                             |
| Banque 🔄 🗘.                                                                                                    |                                                                                                    |                                                                                                    |                                             |

Mettre adapter à « pixel » et choisir la taille requise – ici 1024 pixels Ensuite exporter et voilà !

Si vous utilisez un autre logiciel, consultez ce tutoriel qui peut aussi vous aider : <u>Comment redimensionner une photo dans Lightroom, Photoshop, Luminar, DxO</u> <u>Photolab ...</u>

Recevez ma Lettre Photo quotidienne avec des conseils pour faire de meilleures photos : <u>www.nikonpassion.com/newsletter</u>